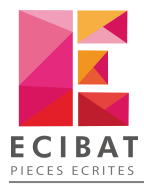

## Clé Unikey STD - Monoposte

## Installation

La clé UniKey STD nécessite aucune installation de pilotes. C'est une clé qu'on appelle « driverless ».

Une fois la clé insérée sur un port USB libre, la clé est automatiquement reconnue par votre système.

## Configuration des logiciels ECI-BAT

Après avoir insérée la clé, suivez ces étapes :

- 1. Cliquez sur Démarrer
- 2. Puis Tous les programmes → ECI-BAT
- 3. Selon le logiciel, choisissez MultiDoc 12 ou <%OPTIGEST%
- 4. Puis Licence

| L                                                                                                    | icence des applications Ecibat   | ×        |
|----------------------------------------------------------------------------------------------------|----------------------------------|----------|
| Outils                                                                                                    |                                  | ?        |
| Fermer Démarrer<br>Multidoc Actions                                                                                                    |                                  |          |
| Paramètres de protection 📲                                                                                                    |                                  |          |
| Type de protection                                                                                                    | Clé Unikey STD - Monono          | *        |
| Liste des modules 🗑                                                                                                    | Clé Unikey STD - Monoposte       |          |
| Multidoc  Descriptif                                                                                                    |                                  |          |
| Estimatif                                                                                                    |                                  |          |
| Quantitatif                                                                                                    |                                  |          |
| Analyse des offres                                                                                                    |                                  |          |
| Bati-C                                                                                                    |                                  |          |
|                                                                                                    |                                  |          |
| Service Service Servic | 1 Verr. Num. vendredi 19 juin 20 | 15 15:29 |

5. La clé est active pour les logiciels et modules pour lesquels elle a été configurée

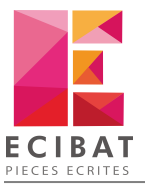

|                                                                 | Licence des applications Ecibat                             | x       |
|-----------------------------------------------------------------|-------------------------------------------------------------|---------|
| Outils                                                          |                                                             | ?       |
| Fermer Démarrer<br>Multidoc Rafraichir Assistance<br>en ligne • |                                                             |         |
| Paramètres de protection                                        | 1                                                           |         |
| Type de protection                                              | ♥ Clé Unikey STD - Monopo ▼ ecture de la dé Unikey terminée | 4       |
| Liste des modules 🕅                                             |                                                             |         |
| Module                                                          |                                                             |         |
| - Multidoc                                                      |                                                             |         |
| Descriptif                                                      |                                                             |         |
| Estimatif                                                       | La clé est lue et active<br>les logiciels et modules        |         |
| Quantitatif                                                     |                                                             |         |
| Analyse des offres                                              |                                                             |         |
| Bati-C                                                          |                                                             |         |
|                                                                 |                                                             |         |
| 🧶 Version 6.0.0                                                 | 1 Verr. Num. vendredi 19 juin 201                           | 5 15:29 |

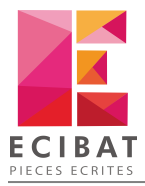

# Clé Unikey PRO - Réseau

## **Téléchargement**

Tout comme la clé **UniKey STD**, la clé **UniKey PRO** ne nécessite pas d'installation de pilotes pour être reconnue par votre système.

Cependant, afin qu'elle puisse être accessible par tous les postes du réseau, vous devez installer un service windows sur le serveur où cette clé sera branchée.

## A partir du DVD d'installation

- 1. Insérez le DVD dans le lecteur
- 2. Une fenêtre d'accueil s'affiche, cliquez sur le bouton Outils

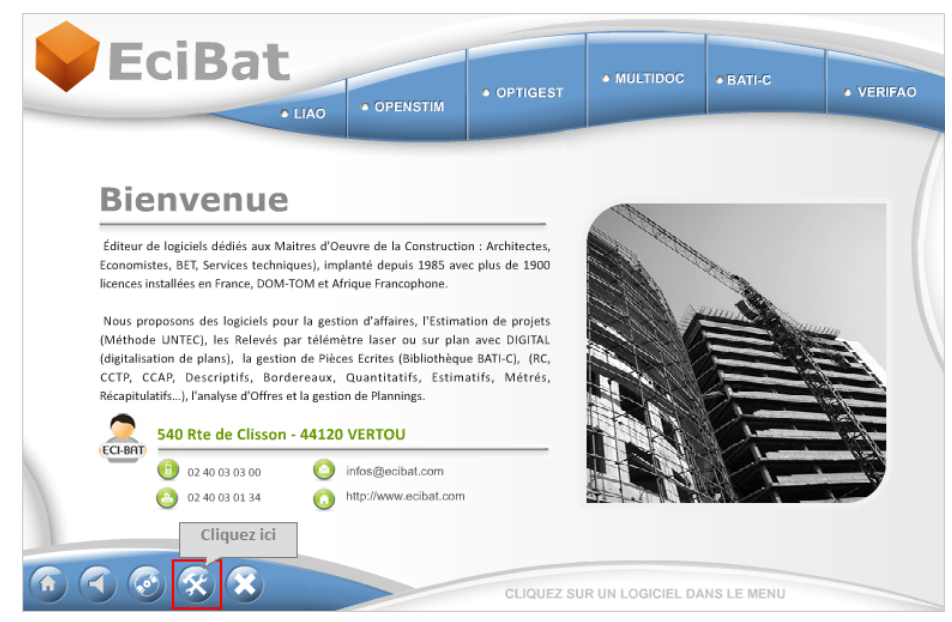

3. Le dossier Outils s'ouvre

| Generation - 🕌 🗢 🕞 🕞 🔆     | ▶ Le | cteur BD-ROM (G:) 2015-07_ECIBAT > OUTI | LS >             | ✓ Recherch          | ier da 🔎 |
|----------------------------|------|-----------------------------------------|------------------|---------------------|----------|
| Organiser 🔻 🛛 🛜 Ouvrir     | Р    | artager avec 🔻 Graver                   |                  | := •                |          |
| 🛛 🔆 Favoris                | •    | Nom                                     | Modifié le       | Туре                | Taille   |
|                            |      | 퉬 ACCESS DATABAS ENGINE                 | 07/01/2014 09:45 | Dossier de fichiers |          |
| 🖌 🥽 Bibliothèques          |      | 퉬 ACROBAT_READER                        | 19/06/2015 09:09 | Dossier de fichiers |          |
| Documents                  |      | Jantivirus                              | 19/06/2015 09:09 | Dossier de fichiers |          |
| 🖻 🔚 Images 🥛               | -    | J DRIVERS                               | 19/06/2015 09:09 | Dossier de fichiers |          |
| 🖻 🎝 Musique                |      | J FRAMEWORK                             | 19/06/2015 12:01 | Dossier de fichiers |          |
| Vidéos                     |      | JECTEURS                                | 19/06/2015 09:10 | Dossier de fichiers |          |
|                            |      | Ja Smartkey                             | 19/06/2015 09:10 | Dossier de fichiers |          |
| 🖌 🖳 Ordinateur             |      | 퉬 SQL SERVER 2008                       | 19/06/2015 09:10 | Dossier de fichiers |          |
| 🛛 🏭 Système (C:)           |      | January Unikey                          | 19/06/2015 09:11 | Dossier de fichiers |          |
| Données (D:)               |      | UPDATE_ECIBAT                           | 19/06/2015 09:11 | Dossier de fichiers |          |
| Ancien Système (F:)        |      | 퉬 VISUAL C++ 2010 REDISTRIBUTABLE       | 19/06/2015 09:11 | Dossier de fichiers |          |
| 4 🄮 Lecteur BD-ROM (G:) :  |      | Ja WINRAR                               | 19/06/2015 09:11 | Dossier de fichiers |          |
| 퉬 INSTALL                  |      | 퉬 ZWCAD 2014                            | 19/06/2015 09:11 | Dossier de fichiers |          |
| DUTILS                     |      |                                         |                  |                     |          |
| 🛛 👝 Disque amovible (H:) 🚽 |      |                                         |                  |                     |          |

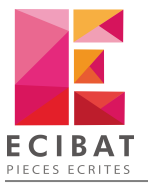

- 4. Double-cliquez sur le dossier UNIKEY pour ouvrir le dossier
- 5. Puis double-cliquez sur UnikeyPro.exe

| 🚱 🗢 🔋 🕨 Ordinateur 🕨        | Lecteur BD-ROM (G:) 2015-07_ECIBAT   OUTIL | S 🕨 UNIKEY                     | <b>- 4</b> , <i>R</i> € | cchercher da 🔎     |
|-----------------------------|--------------------------------------------|--------------------------------|-------------------------|--------------------|
| Organiser 🔻 🛛 Partager avec | ▼ Graver                                   |                                |                         | • 🔳 🔞              |
| ★ Favoris                   | Nom<br>Notice d'i  EY.pdf                  | Modifié le<br>10/01/2014 12:21 | Type<br>Adobe Acrobat D | Taille<br>1 146 Ko |
| 🥽 Bibliothèques             | ( UnikeyPro.exe                            | 19/06/2015 16:39               | Application             | 4 783 Ko           |
| Système (C:)                |                                            |                                |                         |                    |
| 2 élément(s)                |                                            |                                |                         |                    |

6. Le processus d'installation commence

| Services pour UniKey PRO - In | stallShield Wizard                                                                                                    |
|-------------------------------|----------------------------------------------------------------------------------------------------|
| The second                    | Installation en cours de préparation                                                                                                    |
|                               | L'installateur Services pour UniKey PRO prépare InstallShield<br>Wizard, lequel vous guidera pour l'installation du logiciel.<br>Veuillez patienter. |
|                               | Décompression: UnikeyPro.msi                                                                                                    |
|                               |                                                                                                    |
| 744 8                         |                                                                                                    |
|                               |                                                                                                    |
|                               | Annuler                                                                                                    |

## A partir de notre site internet

- 1. Téléchargez dans un premier temps, le programme d'installation de la clé UniKey en cliquant ici.
- 2. Une fois, le fichier téléchargé, dirigez-vous dans votre dossier de téléchargement puis double-cliquez sur UnikeyPro.exe

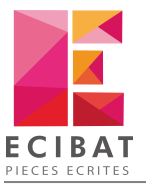

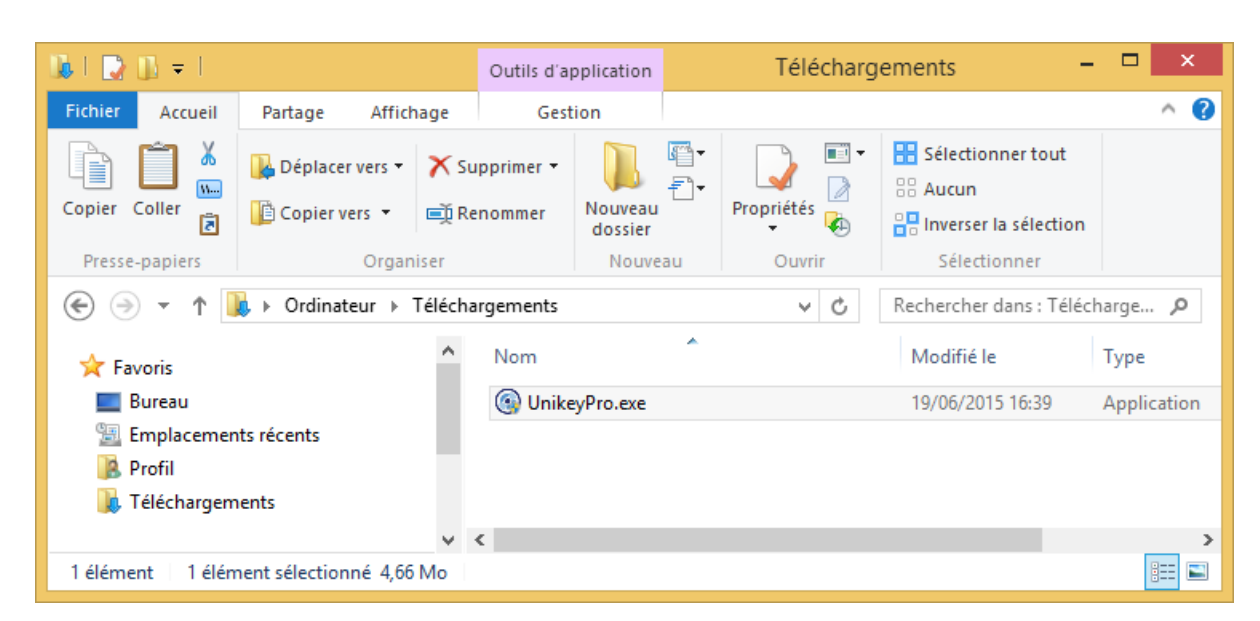

3. Le processus d'installation commence

| Services pour UniKey PRO - Ins | tallShield Wizard                                                                                                    |
|--------------------------------|----------------------------------------------------------------------------------------------------|
|                                | Installation en cours de préparation                                                                                                    |
|                                | L'installateur Services pour UniKey PRO prépare InstallShield<br>Wizard, lequel vous guidera pour l'installation du logiciel.<br>Veuillez patienter. |
| 6767                           | Décompression: UnikeyPro.msi                                                                                                    |
|                                |                                                                                                    |
|                                |                                                                                                    |
|                                |                                                                                                    |
|                                | Annuler                                                                                                    |

## Installation

Pour l'instant, il est <u>inutile de brancher la clé sur un port USB</u>. Si vous l'avez insérée dans un port, veuillez la retirer avant de commencer la procédure d'installation.

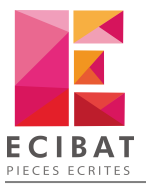

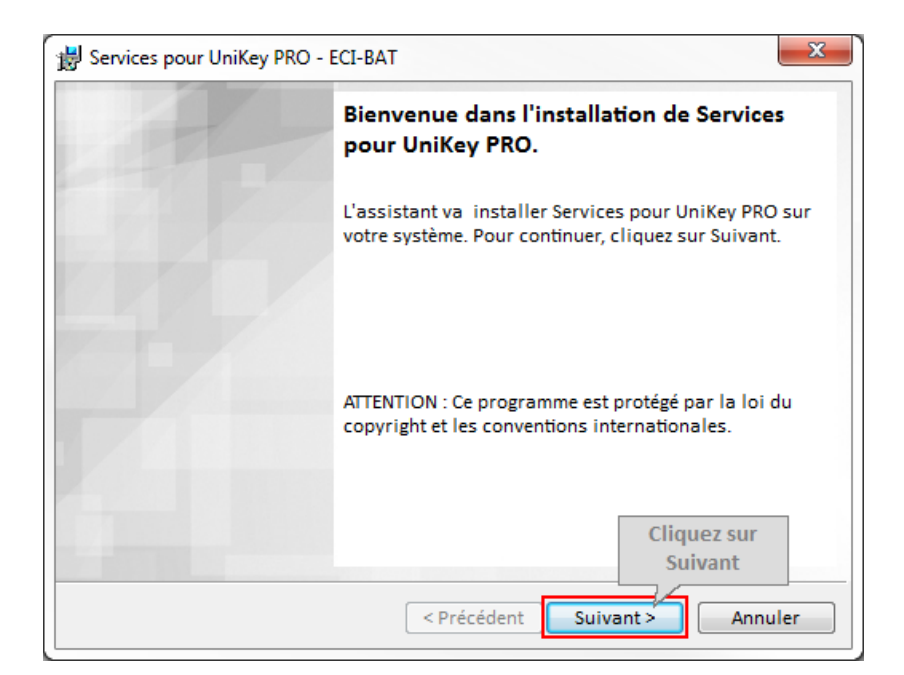

| 😸 Services pour UniKey PRO - ECI-BAT                                                                                                    |
|----------------------------------------------------------------------------------------------------|
| L'installation du programme peut commencer                                                                                                    |
| Toutes les informations nécessaires à l'installation sont réunies.                                                                                                |
| Cliquez sur Installer pour commencer l'installation.                                                                                                    |
| Pour vérifier les paramètres d'installation ou les modifier, cliquez sur Précédent.<br>Pour quitter l'assistant sans installer le programme, cliquez sur Annuler. |
|                                                                                                    |
|                                                                                                    |
|                                                                                                    |
|                                                                                                    |
| Clinus and                                                                                                    |
| InstallShield                                                                                                    |
| < Précédent Installer Annuler                                                                                                    |

L'installation débute.

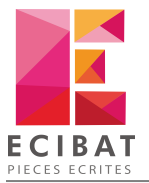

| 😸 Services p            | oour UniKey PRO - ECI-BAT                                                                           |
|-------------------------|----------------------------------------------------------------------------------------------------|
| Installatio<br>Les fonc | n de Services pour UniKey PRO<br>tions sont en cours d'installation.                                |
| Unikey                  | Services pour UniKey PRO est en cours d'installation. L'opération<br>peut prendre quelques minutes. |
|                         | Etat:                                                                                               |
|                         | Inscription du produit                                                                              |
|                         |                                                                                                    |
|                         |                                                                                                    |
|                         |                                                                                                    |
|                         |                                                                                                    |
|                         |                                                                                                    |
|                         |                                                                                                    |
|                         |                                                                                                    |
| InstallShield           |                                                                                                    |
|                         | <pre>&lt; Précédent Suivant &gt; Annuler</pre>                                                      |

| Bervices pour UniKey PRO - E                                                                        | ECI-BAT                                                                                                    |
|----------------------------------------------------------------------------------------------------|----------------------------------------------------------------------------------------------------|
|                                                                                                    | L'assistant pour l'installation de Services<br>pour UniKey PRO terminé                                                                                                    |
| Notez ces informations<br>Elles vous seront utiles p<br>configurer plus tard les<br>postes clients. | L'InstallShield Wizard a installé Services pour UniKey<br>PRO avec succès. Cliquez sur Terminer pour quitter<br>istant.<br>Our<br>lez noter ces informations pour pouvoir<br>gurer les postes clients |
|                                                                                                    | IP du serveur : 192.168.0.2                                                                                                    |
|                                                                                                    | Port du serveur : 5680                                                                                                    |
|                                                                                                    | Cliquez sur<br>Terminer<br>< Précédent Terminer Annuler                                                                                                    |

Pour activer la licence avec la clé UniKey PRO pour les postes clients, reportez-vous au chapitre Configuration.

## **Configuration**

Après avoir installé la clé et le service sur le serveur, il faudra faire la manipulation suivante <u>sur tous les postes clients à</u> <u>configurer avec la clé réseau</u> :

- 1. Cliquez sur Démarrer → Tous les programmes → ECI-BAT
- 2. Selon le logiciel, choisissez MultiDoc 12 ou <%OPTIGEST%
- 3. Puis Licence

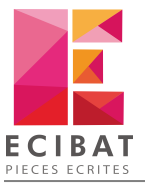

| Clé logiciel                                                                                                    | Licence de                                                                                | es applications Ecibat                                                                              |                                                                                                    | ×             |
|----------------------------------------------------------------------------------------------------|-------------------------------------------------------------------------------------------|----------------------------------------------------------------------------------------------------|----------------------------------------------------------------------------------------------------|---------------|
| Outils Clé logiciel                                                                                                    |                                                                                           |                                                                                                    |                                                                                                    | ?             |
|                                                                                                    |                                                                                           |                                                                                                    |                                                                                                    |               |
| Fermer Démarrer Rafraichir Assistance                                                                                                    |                                                                                           |                                                                                                    |                                                                                                    |               |
| Actions                                                                                                    |                                                                                           |                                                                                                    |                                                                                                    |               |
| Paramètres de protection                                                                                                    |                                                                                           |                                                                                                    |                                                                                                    |               |
| Type de protection                                                                                                    | 🕖 Clé Logici                                                                              | el 🔻                                                                                                |                                                                                                    |               |
| Informations sur la licence                                                                                                    | Clé Logici Clé Rainb                                                                      | el Choisis                                                                                          | sez dans la liste :                                                                                                    | <u></u>       |
| f Ir                                                                                                    | Clé Smar                                                                                  | tKey PR - Mo                                                                                        | key PRO - Réseau                                                                                                    | ~             |
| (1) Informations sur la clé                                                                                                    | Cle Smar<br>Clé Unike                                                                     | y STD - Monopose                                                                                    |                                                                                                    |               |
| N° série                                                                                                    | Clé Unike                                                                                 | y PRO - Réseau                                                                                      |                                                                                                    |               |
| N° de mise à jour                                                                                                    |                                                                                           | • Multidoc                                                                                          |                                                                                                    | 1             |
|                                                                                                    |                                                                                           | Descriptif                                                                                          |                                                                                                    |               |
| Etat du jeton                                                                                                    |                                                                                           | Estimatif                                                                                           |                                                                                                    | U             |
| Date limite utilisation                                                                                                    |                                                                                           | Quantitatif                                                                                         |                                                                                                    |               |
|                                                                                                    |                                                                                           | Digital                                                                                             |                                                                                                    |               |
|                                                                                                    |                                                                                           | Analyse des offres                                                                                  |                                                                                                    |               |
|                                                                                                    |                                                                                           | Bati-C                                                                                              |                                                                                                    |               |
| Code d'activation de la licence                                                                                                    |                                                                                           | 580-5                                                                                               |                                                                                                    | Ŧ             |
|                                                                                                    |                                                                                           |                                                                                                    |                                                                                                    | /aliday       |
|                                                                                                    |                                                                                           |                                                                                                    | V V                                                                                                    | ander         |
| Version 6.0.0                                                                                                    |                                                                                           |                                                                                                    | 1 Verr. Num. lundi 22 juin 20                                                                                                    | 015 11:09     |
|                                                                                                    |                                                                                           |                                                                                                    |                                                                                                    |               |
| Clé Unikey PRO                                                                                                    | Licence de                                                                                | s applications Ecibat                                                                               |                                                                                                    | x             |
| Clé Unikey PRO                                                                                                    | Licence de                                                                                | s applications Ecibat                                                                               |                                                                                                    | <b>x</b><br>? |
| Clé Unikey PRO                                                                                                    | Licence de                                                                                | s applications Ecibat                                                                               |                                                                                                    | <b>x</b>      |
| Clé Unikey PRO<br>Outils Clé Unikey Pro<br>Eermer Démarrer<br>Multidoc Rafraichir Assistance<br>en ligne •                                                                                                    | Licence de                                                                                | s applications Ecibat                                                                               |                                                                                                    | <b>x</b>      |
| Clé Unikey PRO                                                                                                    | Licence de                                                                                | s applications Ecibat                                                                               |                                                                                                    | <b>x</b>      |
| Clé Unikey PRO<br>Outils Clé Unikey Pro<br>Démarrer<br>Démarrer<br>Multidoc Rafraichir Assistance<br>en ligne C<br>Actions<br>Paramètres de protection                                                                                                    | Licence de                                                                                | s applications Ecibat                                                                               |                                                                                                    | <b>x</b>      |
| CIE Unikey PRO<br>Outils Clé Unikey Pro<br>Démarrer<br>Démarrer<br>Multidoc Rafraichir Assistance<br>en ligne Assistance<br>en ligne Assistance<br>Paramètres de protection<br>Type de protection                                                                                                    | Licence de                                                                                | s applications Ecibat                                                                               |                                                                                                    | <b>x</b>      |
| Clé Unikey PRO       Outils       Clé Unikey Pro       Démarrer       Démarrer       Démarrer       Démarrer       Afraichir       Assistance       en ligne *       Actions       *       Paramètres de protection       Informations sur la licence       Lecore       Satistisser l'adresse l                                                                                                    | Licence de<br>Clé Unikey<br>Cture de la c                                                 | s applications Ecibat<br>y PRO - Réseau 🔹                                                           |                                                                                                    | ×<br>(?)      |
| CIE Unikey PRO<br>Outils Clé Unikey Pro<br>Démarrer<br>Multidoc Rafaichir Assistance<br>en ligne Actions<br>Type de protection<br>Informations sur la licence<br>Saisissez l'adresse I<br>serveur ainsi que le pro                                                                                                    | Licence de<br>Clé Unikey<br>cture de la c<br>IP du<br>ort que                             | s applications Ecibat<br>y PRO - Réseau<br>dé Unikey terminée                                       |                                                                                                    | ×<br>@        |
| Clé Unikey PRO         Outils       Clé Unikey Pro         Outils       Clé Unikey Pro         Démarrer       Rafraichir         Démarrer       Rafraichir         Multidoc       Assistance<br>en ligne *         Actions       Actions         Image: Paramètres de protection       Image: Paramètres de protection         Image: Configuration       Saisissez l'adresse I serveur ainsi que le puous aviez précédem notés                                                                                                    | Licence de<br>Clé Unikey<br>Cture de la c<br>IP du<br>ort que<br>nment                    | s applications Ecibat<br>/ PRO - Réseau<br>dé Unikey terminée<br><b>Liste des module:</b><br>Module | s<br>Nb licence                                                                                                    | 2<br>2<br>2   |
| Clé Unikey Pro         Outils       Clé Unikey Pro         Démarrer       Rafraichir         Démarrer       Rafraichir         Démarrer       Assistance<br>en ligne ▼         Actions       Assistance<br>en ligne ▼         Actions       Type de protection         Informations sur la licence       Lect         Saisissez l'adresse l<br>serveur ainsi que le pu<br>vous aviez précédent<br>notés         192.168.0.21                                                                                                    | Clé Unikey<br>Clé Unikey<br>Cture de la c<br>IP du<br>ort que<br>nment                    | s applications Ecibat                                                                               | s<br>Nb licence                                                                                                    | (?)           |
| Clé Unikey Pro         Outils       Clé Unikey Pro         Image: Configuration of the second second secon | Licence de<br>Clé Unikey<br>cture de la o<br>IP du<br>ort que<br>nment                    | s applications Ecibat                                                                               | s<br>Nb licence                                                                                                    | (?)           |
| Clé Unikey Pro         Outils       Clé Unikey Pro         Démarrer       Rafraichir         Démarrer       Rafraichir         Assistance       en ligne *         Actions       Assistance         *       Paramètres de protection         Image: Serveur       Informations sur la licence         Image: Serveur       Saisissez l'adresse l         192. 168.0.21       Notés         Port       Serveur         Serveur       notés                                                                                                    | Clé Unikey<br>Clé Unikey<br>Cture de la d<br>Ort que<br>nment                             | s applications Ecibat                                                                               | s<br>Nb licence                                                                                                    |               |
| Clé Unikey Pro         Outils       Clé Unikey Pro         Démarrer       Rafraichir         Démarrer       Rafraichir         Démarrer       Assistance         Démarrer       Actions         Paramètres de protection       Image: Configuration         Saisissez l'adresse l       serveur ainsi que le protection         Serveur       Informations sur la licence         192.168.0.21       Port         5680       Serveur                                                                                                    | Clé Unikey<br>Clé Unikey<br>Cture de la c<br>IP du<br>ort que<br>nment<br>La cl<br>les lo | s applications Ecibat                                                                               | Nb licence                                                                                                    | (?)           |
| Clé Unikey Pro         Outils       Clé Unikey Pro         Permer       Démarrer<br>Multidoc       Rafraichir       Assistance<br>en ligne         Actions       Actions         Paramètres de protection       Image: Configuration       Image: Configuration         Serveur       Informations sur la licence       Lecons         Serveur       Saisissez l'adresse I<br>serveur ainsi que le protection         192. 168.0.21       Port         Port       5680                                                                                                    | Clé Unikey<br>Clé Unikey<br>cture de la d<br>ort que<br>nment                             | s applications Ecibat                                                                               | s<br>Nb licence                                                                                                    | ?             |
| Clé Unikey Pro         Outils       Clé Unikey Pro         Démarrer       Rafraichir         Démarrer       Rafraichir         Assistance       en ligne         Actions       Assistance         Paramètres de protection       Imformations sur la licence         Imformations sur la licence       Let         Saisissez l'adresse l       serveur ainsi que le privous aviez précéden notés         192.168.0.21       Port         Port       5680                                                                                                    | Clé Unikey<br>Clé Unikey<br>Cture de la o<br>IP du<br>ort que<br>nment                    | s applications Ecibat                                                                               | 5<br>Nb licence<br>10<br>10<br>10<br>10<br>0                                                                                                    |               |
| Clé Unikey Pro         Outils       Clé Unikey Pro         Démarrer       Rafraichir         Démarrer       Rafraichir         Assistance       en ligne         Actions       Actions         Paramètres de protection       Image: Configuration         Saisissez l'adresse l       serveur ainsi que le protection         Serveur       Type de protection         192.168.0.21       Port         5680       Serveur                                                                                                    | Clé Unikey<br>Clé Unikey<br>Cture de la c<br>IP du<br>ort que<br>nment                    | s applications Ecibat                                                                               | 5<br>Nb licence                                                                                                    | ?             |
| Clé Unikey Pro         Outils       Clé Unikey Pro         Fermer       Démarrer<br>Multidoc       Rafraichir       Assistance<br>en ligne         Actions       Actions         Paramètres de protection       Informations sur la licence       Lecons         Saisissez l'adresse l<br>serveur ainsi que le protection       Saisissez l'adresse l<br>serveur ainsi que le protection         Yerveur       192.168.0.21       Port         S680       Saisissez l'adresse l                                                                                                    | Clé Unikey<br>Clé Unikey<br>Cture de la d<br>Ort que<br>nment                             | s applications Ecibat                                                                               | s<br>Nb licence<br>10<br>10<br>10<br>0<br>10<br>10                                                                                                    | (?)           |
| Clé Unikey Pro         Outils       Clé Unikey Pro         Démarrer       Rafraichir         Démarrer       Rafraichir         Assistance       en ligne *         Actions       *         Paramètres de protection       Image: Configuration         Saisissez l'adresse l       serveur ainsi que le privous aviez précéden notés         192.168.0.21       Port         Port       5580                                                                                                    | Clé Unikey<br>Cture de la o<br>IP du<br>ort que<br>nment                                  | s applications Ecibat                                                                               | s<br>Nb licence<br>10<br>10<br>10<br>10<br>10<br>10<br>10<br>10                                                                                                    |               |
| Clé Unikey Pro         Outils       Clé Unikey Pro         Démarrer       Rafraichir         Permer       Démarrer         Démarrer       Rafraichir         Actions       Rafraichir         Paramètres de protection       Image: Configuration         Saisissez l'adresse l       saisissez l'adresse l         Serveur       Informations sur la licence         192.168.0.21       Port         5680       Sesse représente le nombre to licences représente le nombre de licences représente le nombre de licences restantes pour chaque module.                                                                                                    | Clé Unikey<br>Clúe Unikey<br>Cture de la o<br>IP du<br>ort que<br>nment                   | s applications Ecibat                                                                               | I         I           I         I           I         I |               |